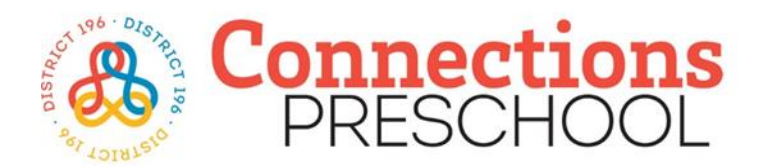

Para completar una solicitud para Connections Preschool, deberá tener una cuenta de Eleyo.

Todos los cuadros amarillos son campos obligatorios para crear una nueva cuenta de Eleyo (ver imagen a continuación).

## Cómo crear una cuenta Eleyo

Haga clic en el enlace "Crear uno ahora" (ver flecha roja)

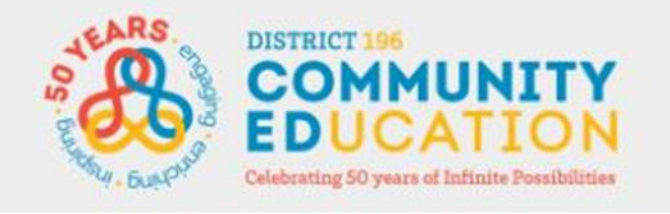

| -            |       |       |        |
|--------------|-------|-------|--------|
| <u> </u>     | ian   |       | $\sim$ |
| $\mathbf{O}$ | IUI I | 1 11  |        |
| ~            | . 9.  | • • • |        |

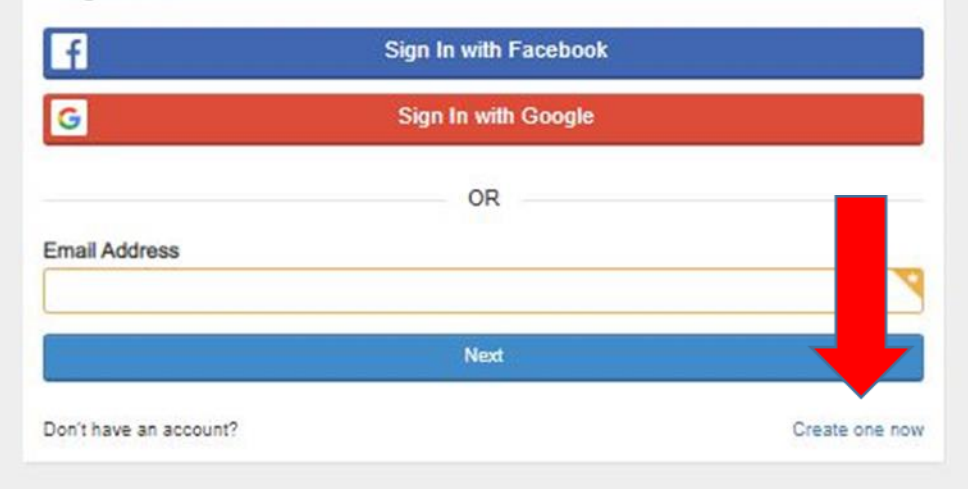

## A continuación, se le dirigirá a la Página "Registrar una nueva cuenta".

Complete todas las casillas amarillas requeridas en Secciones 1-4:

- Dirección de correo electrónico
- Nueva contraseña
- Nueva confirmación de contraseña
- Primer nombre
- Apellido
- Número de teléfono
- Dirección Línea 1
- Ciudad
- Estado
- Cremallera
- Tipo de dirección

Una vez que haya ingresado la información en todos casillas amarillas requeridas. Haga clic en el botón azul "Crear cuenta" (ver flecha roja).

| Register a                                                                         | New Account                                                | Contact Info                                                          |
|------------------------------------------------------------------------------------|------------------------------------------------------------|-----------------------------------------------------------------------|
| Please provide your personal information. You will be<br>up your account.          | able to enter your family members after you finish setting | Phone Numbers Phone Number                                            |
| 1 Account Info                                                                     |                                                            | Cell                                                                  |
| Email Address(used for logging in) Passwords must contain 8 characters and include | at least one letter and one number                         | Can Receive Text Messages   Yes    Remove    Add Another Phone Number |
| New Password                                                                       | •                                                          | Addresses                                                             |
| New Password Confirmation                                                          |                                                            | Address Line 2                                                        |
|                                                                                    | 7                                                          |                                                                       |
|                                                                                    |                                                            | City State Zip                                                        |
| (2) Your Info                                                                      |                                                            |                                                                       |
| Birth Date       Imm/dd/yyyy       Imm/dd/yyyy                                     |                                                            | Add Another Address  Create Account or cancel                         |
| Gender                                                                             | Nickname                                                   |                                                                       |
| ○ Female                                                                           |                                                            |                                                                       |
| O Male                                                                             |                                                            |                                                                       |
| What is your race? 🔞                                                               | Are you Hispanic or Latino?                                |                                                                       |
| Prefer to not specify                                                              | ⊖ Yes                                                      |                                                                       |
| American Indian or Alaskan Native                                                  | O No                                                       |                                                                       |
| Asian                                                                              | Receive our Marketing Emails?                              |                                                                       |
| Black or African American                                                          | Yes                                                        |                                                                       |
| Native Hawaiian or Other Pacific Islander                                          | O No                                                       |                                                                       |
| Other Race                                                                         |                                                            |                                                                       |
| White                                                                              |                                                            |                                                                       |
|                                                                                    |                                                            | ]                                                                     |

Haga clic en "Administrar todas las relaciones" (ver flecha roja).

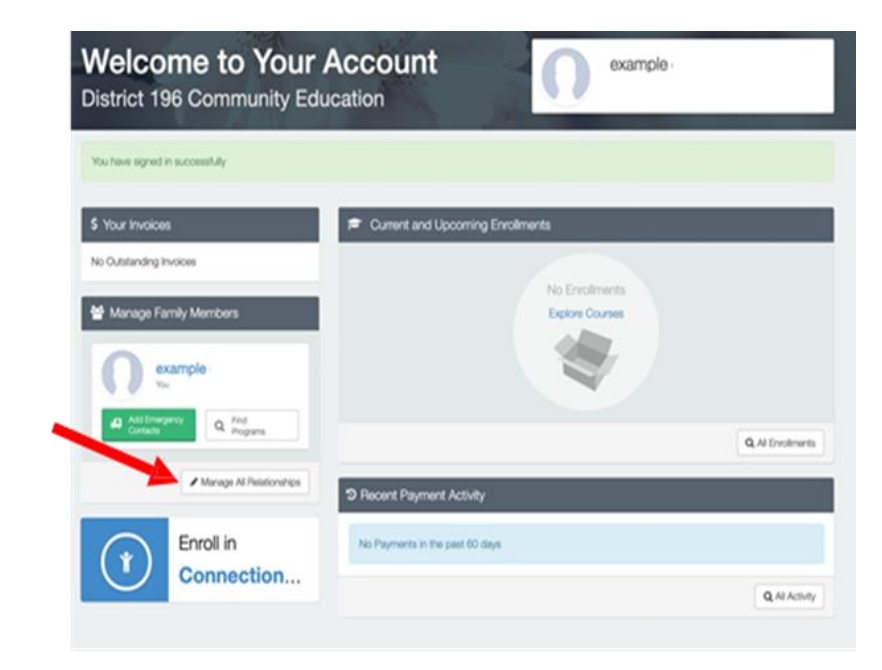

Para agregar la información de su(s) hijo(s) en edad preescolar, haga clic en el cuadro verde (vea la flecha roja) "+Agregar miembro de la familia / relación"

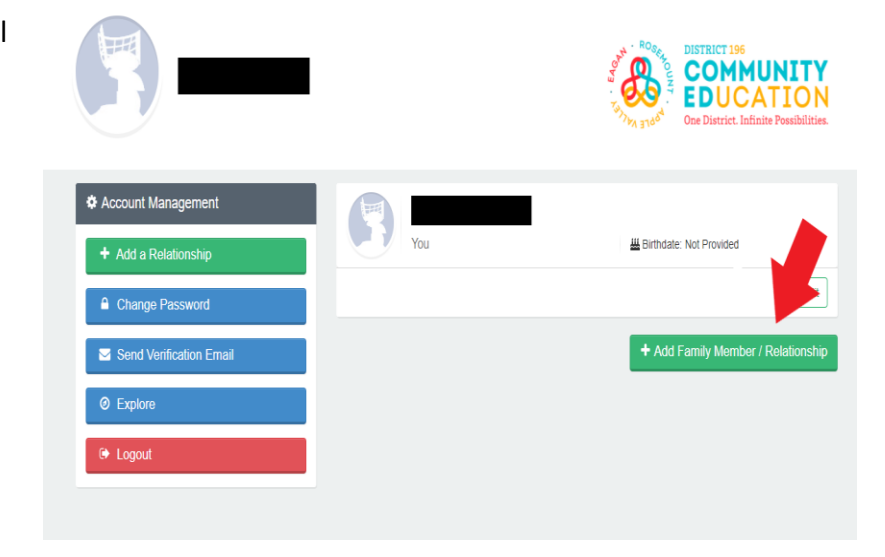

A continuación, se le dirigirá a la Página "Registrar una nueva cuenta".

Complete todas las casillas amarillas requeridas en las Secciones 1-3:

- ¿Cómo es esta persona relacionada contigo?
- Primer nombre
- Apellido
- Fecha de nacimiento

3 Optional Info Add a New Person Gender Nickname 1 Relation O Female O Male How is this person related to you? Do you live in the same household? . What is their race? O Are they Hispanic or Latino? Yes O Yes Prefer to not specify O No American Indian or Alaskan Native O No Asian Receive our Marketing Emails? Yes 📋 Black or African American Native Hawaiian or Other Pacific Islander O No (2) Their Info Other Race First Name Middle Name Last Name U White Special Needs Birth Date Grade 0 Allergies, Support Services, or an Individualized Education Program (IEP) mm/dd/yyyy - Fall of 2022 (current) -None

| Email Addresses             |  |  |  |
|-----------------------------|--|--|--|
| + Add Another Email Address |  |  |  |
| Phone Numbers               |  |  |  |
| + Add Another Phone Number  |  |  |  |
| Addresses                   |  |  |  |
| + Add Another Address       |  |  |  |

Una vez que haya ingresado la información en todas las casillas amarillas requeridas. Haga clic en el botón azul "Crear persona" (ver flecha roja). Haga clic en el botón azul "Inscribirse en Connections Preschool" (vea la flecha roja). Ahora está listo para comenzar su solicitud para preescolar.

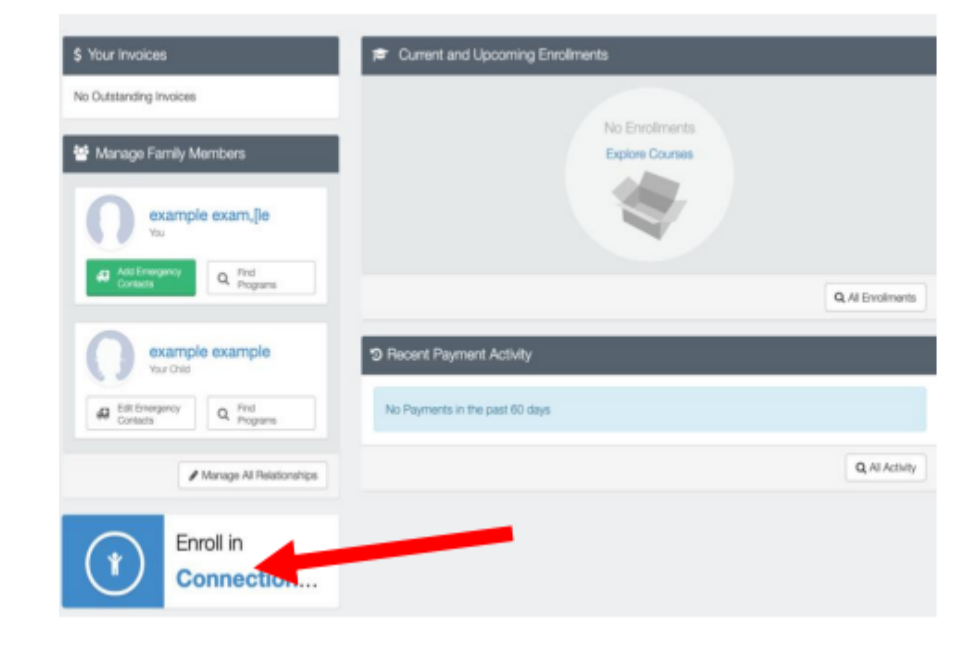